## Rick Pandya, Aalok Muley

ADWC supports connections from standard drivers including JDBC, ODBC, and ADO.NET. Analytic tools may use 3rd party drivers from providers such as Simba. In order to work with ADW, the driver must support Oracle Wallets and SSL encryption. Not all analytic tools package the latest driver versions, so you may be required to update the driver to connect successfully.

This document describes how to generally setup and configure Simba drivers, for tool vendors using this provider. Please check the analytic tool documentation in case they have specific connectivity interfaces.

| Connector Vendor | Version                      |
|------------------|------------------------------|
| • Simba          | ODBC 1.1.6 driver and higher |
| Oracle Client    | 12.1.0.2 or higher           |

## Simba ODBC Driver Configuration:

- 1. This document assumes that the Autonomous Data Warehouse has been provisioned and the corresponding credentials.zip file has been downloaded to the system that has the Simba ODBC Driver installed. For the Oracle documentation to provision ADWC please check <u>here</u>. Also check <u>Downloading Client Credentials (Wallets)</u>.
- 2. Download and install the latest version of Oracle Client or the Instant client from here.
- 3. Unzip the downloaded file and follow the instructions to install an Oracle Instant Client or an Oracle Client. Complete installation guidelines can be found <u>here</u>.
- 4. Steps 4, 5 and 6 configure and test the Oracle Database Client. Edit the sqlnet.ora file, replacing "?/network/admin" with the name of the folder containing the client credentials.

For example:

```
WALLET_LOCATION = (SOURCE = (METHOD = file) (METHOD_DATA =
(DIRECTORY="D:\home\adwc_credentials")))
SSL SERVER DN MATCH=yes
```

5. Set the ORACLE\_HOME and TNS\_ADMIN environment variable and set it to the location of the secure folder containing the credentials file you saved in Step 3. These can optionally be user environment variables as well if it is not a multi user environment.

| nvironment Varia                                                                                                    | ables S                                  |
|----------------------------------------------------------------------------------------------------|------------------------------------------|
| and on the value                                                                                                    |                                          |
| Edit Sustam V                                                                                                    | ariable                                  |
| Edit System V                                                                                                    |                                          |
| Variable name                                                                                                    | e: ORACLE_HOME                           |
| Variable value                                                                                                    | p\client\RPANDYA\product\12.1.0\client_1 |
|                                                                                                    |                                          |
|                                                                                                    | OK Cancel                                |
| Custom variables                                                                                                    |                                          |
| Variable                                                                                                    |                                          |
| MSTR_DESK_R                                                                                                    | RE C:\PROGRA~1\MICROS~4\MICROS~1\        |
| NUMBER_OF_P                                                                                                    | PR 4                                     |
| OS OS                                                                                                    | Windows_NT                               |
|                                                                                                    |                                          |
|                                                                                                    | New Edit Delete                          |
|                                                                                                    |                                          |
|                                                                                                    | OK Cancel                                |
|                                                                                                    | OK Cancel                                |
|                                                                                                    | OK Cancel                                |
| Properties                                                                                                    | OK Cancel                                |
| Properties<br>uter Name   Hardwa                                                                                                    | OK Cancel                                |
| Properties<br>uter Name   Hardwa<br>onment Variables                                                                                                    | OK Cancel                                |
| Properties<br>uter Name   Hardw:<br>onment Variables                                                                                                    | OK Cancel                                |
| Properties<br>uter Name   Hardwi<br>onment Variables<br>didit User Variable                                                                                                    | OK Cancel                                |
| Properties<br>uter Name   Hardwi<br>onment Variables<br>dit User Variable<br>Variable name:                                                                                                    | OK Cancel                                |
| Properties<br>uter Name   Hardwi<br>onment Variables<br>idit User Variable<br>Variable name:<br>Variable value:                                                                                                    | OK Cancel                                |
| Properties<br>uter Name   Hardw<br>onment Variables<br>dit User Variable<br>Variable name:<br>Variable value:                                                                                                    | OK Cancel                                |
| Properties<br>uter Name   Hardwi<br>onment Variables<br>dit User Variable<br>Variable name:<br>Variable value:                                                                                                    | OK Cancel                                |
| Properties<br>uter Name Hardwr<br>onment Variables<br>dit User Variable<br>Variable name:<br>Variable value:                                                                                                    | OK Cancel                                |
| Properties<br>uter Name   Hardwr<br>onment Variables<br>idit User Variable<br>Variable name:<br>Variable name:<br>variable value:<br>/stem variables<br>Variable                                                                                                    | OK Cancel                                |
| Properties Uter Name Hardwie onment Variables Gitt User Variable Variable name: Variable value: variable value: Variable Value Variable                                                                                                    | OK Cancel                                |
| Properties Uter Name   Hardwi onment Variables idit User Variable Variable name: Variable value: variable Variable Variable Variable Variable Variable Variable Variable Variable Variable Variable Variable Variable Variable Variable Variable Variable Variable Variable | OK Cancel                                |
| Properties Uter Name Hardw onment Variables Git User Variable name: Variable name: Variable value: stem variables Variable TVT USERNAME VBOX_MSI_NST windir                                                                                                    | OK Cancel                                |

- 6. The tnsnames.ora file provided with the credentials zip file contains three database service names identifiable as high, medium and low. The predefined service names provide different levels of performance and concurrency for Autonomous Data Warehouse.
- 7. Test the Oracle Client with Oracle SQL\*Plus

```
sqlplus password/\"Password\"@ConnectString
or
sqlplus /nolog
sql> set define off
sql> connect username/password@connectString
```

- 8. The Simba driver relies on the ORACLE\_HOME and TNS\_ADMIN environment variables to implicitly access the tnsnames.ora and sqlnet.ora attributes.
- 9. Download the Simba Driver

| BOWNLOAD                                                                                                    | REMAINING EXPIRES                                                  | DOWNLOAD                                                       |                                           | X                  |
|----------------------------------------------------------------------------------------------------|--------------------------------------------------------------------|----------------------------------------------------------------|-------------------------------------------|--------------------|
| C C C V I I I I I I I I I I I I I I I I                                                                                                    | ads      Simba_Oracle_ODBC_Windows.                                | zip 👻 😽 Se                                                     | arch Simba_Oracle_ODBC_                   | P                  |
| File Edit View Tools Help                                                                                                    |                                                                    |                                                                |                                           |                    |
| Organize   Extract all files                                                                                                    |                                                                    |                                                                | •                                         | 0                  |
| <ul> <li>.gimp-2.8</li> <li>.idlerc</li> <li>.oci</li> <li>.oracle_jre_usage</li> <li>.ravello</li> <li>.swt</li> <li>.thumbnails</li> <li>.VirtualBox</li> <li>AppData</li> <li>bin</li> <li>Contacts</li> <li>dd_odbc_uninstall_logs</li> <li>Desktop</li> <li>Downloads</li> <li>guiminer</li> <li>w_turbotax_1040_dlx_2017.01</li> <li>aerohive_visio_shapes.zip</li> </ul> | Name<br>Simba Oracle 1.2 32-bit.msi<br>Simba Oracle 1.2 64-bit.msi | Type<br>Windows Installer Package<br>Windows Installer Package | Compressed size<br>64,620 KB<br>71,162 KB | Passwe<br>No<br>No |
| Simba_Oracle_ODBC_Windov                                                                                                    |                                                                    |                                                                |                                           | •                  |
| 2 items                                                                                                    |                                                                    |                                                                |                                           | r                  |

- 10. Please refer to the Simba documentation <u>here</u> to install and configure the Simba ODBC driver based on your OS.
- 11. This document describes how to install and configure the driver on Windows 64 bit OS. Invoke the 64-bit Microsoft ODBC Administrator to create a DSN (system or file) using tnsnames entry. More information about configuring the Simba ODBC driver can be found <u>here</u>
- 12. Here are some pictorial examples for your reference. MSFT 64 bit Windows OS has been used for the example below.

Once unzipped and installed, open the 64 bit ODBC Administrator on Windows to configure system DSN that uses the Simba driver.

| ODBC Data Source Administrator                                                                                                    |             |              |               |           |           |  |
|----------------------------------------------------------------------------------------------------|-------------|--------------|---------------|-----------|-----------|--|
| User DSN System DSN File DS                                                                                                    | N Drivers   | Tracing      | Connection    | n Pooling | About     |  |
| System Data Sources:                                                                                                    |             |              |               |           |           |  |
| Name                                                                                                    | Driver      |              |               |           | Add       |  |
| 12.2-RICKTEST                                                                                                    | Oracle in O | raClient12   | Home2         |           |           |  |
| 12-2-OPC                                                                                                    | Oracle in O | raClient12   | Home1         |           | Remove    |  |
| ADWC-DD                                                                                                    | DataDirect  | 8.0 Oracle   | Wire Proto    | =         | Configure |  |
| DBACCESS                                                                                                    | Oracle in O | raClient12   | Home2         |           |           |  |
| hivetest Cloudera ODBC Driver for Apach                                                                                                    |             |              |               |           |           |  |
| Sample Amazon Redshift DSN                                                                                                    | Amazon Re   | edshift (x64 | )             |           |           |  |
| Sample Cloudera Hive DSN                                                                                                    | Cloudera O  | DBC Drive    | er for Apach  |           |           |  |
| Sample Cloudera Impala DSN                                                                                                    | Cloudera O  | DBC Drive    | er for Impala | *         |           |  |
| •                                                                                                    |             |              | •             |           |           |  |
|                                                                                                    |             |              |               |           |           |  |
| An ODBC System data source stores information about how to connect to the indicated data provider. A System data source is visible to all users on this machine, including NT services. |             |              |               |           |           |  |
| OK Cancel Apply Help                                                                                                    |             |              |               |           |           |  |

Click on Add to configure a new system DSN under the System DSN tab. Locate the Simba ODBC Driver from the list of drivers presented to you and press finish.

| - | ODBC Data Source Administrator      | x                                                           |     |
|---|-------------------------------------|-------------------------------------------------------------|-----|
| U | ser DSN System DSN File DSN Drivers | Tracing Connection Pooling About                            |     |
|   | ODBC Data Source Administrat        | tor                                                         | X ) |
|   | Create New Data Source              | the state of the second second                              | X   |
|   |                                     | Select a driver for which you want to set up a data source. |     |
|   |                                     | Name                                                        | •   |
|   | 011                                 | Oracle in OraClient12Home2                                  |     |
|   |                                     | PostgreSQL ANSI(x64)                                        |     |
|   |                                     | PostgreSQL Unicode(x64)                                     |     |
|   |                                     | Simba Hive ODBC Driver                                      |     |
|   |                                     | Simba Oracle ODBC Driver                                    |     |
|   |                                     | SQL Server                                                  | Ξ   |
|   |                                     | SQL Server Native Client 10.0                               | -   |
|   |                                     | ۰ ااا                                                       |     |
| 4 |                                     |                                                             |     |
|   |                                     |                                                             |     |
|   |                                     |                                                             |     |
|   |                                     | < Back Finish Cano                                          | ;el |

You will be presented with a form for the DSN attributes. Fill in the DSN name, your TNS name (this can be found in the tnsnames.ora file in TNS\_ADMIN location) and optionally the username and the password. You can also test the connection here before saving it.

| 🎄 Simba Oracle ODB     | C Driver DSN Setup |    |
|------------------------|--------------------|----|
| Data Source Name:      | ADWTest            |    |
| Description:           |                    |    |
| Host:                  |                    |    |
| Port:                  |                    |    |
| Service Name:          |                    |    |
| Use TNS Service n      | ame                |    |
| TNS Name:              | adw_demo_high      |    |
| Credentials            |                    |    |
| User:                  | admin              |    |
| Password:              | •••••              |    |
| Enable Table Type      | 5                  |    |
|                        | ing Ontions        |    |
| v1.1.6.1030 (64 bit)   | OK Cancel          |    |
| A Test Results         |                    |    |
| SUCCESS!               |                    |    |
| Successfully connected | l to data source!  |    |
|                        |                    | ОК |

You are now ready to use this system DSN for your application!

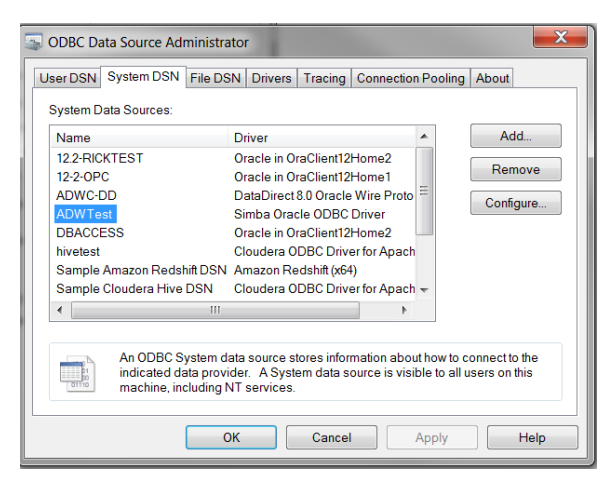

Note: These instructions are for reference purposes only. As versions of this driver changes, there may be different configuration methods. Please refer to the vendor website for latest details. Please refer to the vendor documentation on all the configuration options that are available for you to set.